### **Aligning Parallel Axes in SAS® GTL Perry Watts Stakana Analytics** pwatts@stakana.com

Weight (KG)

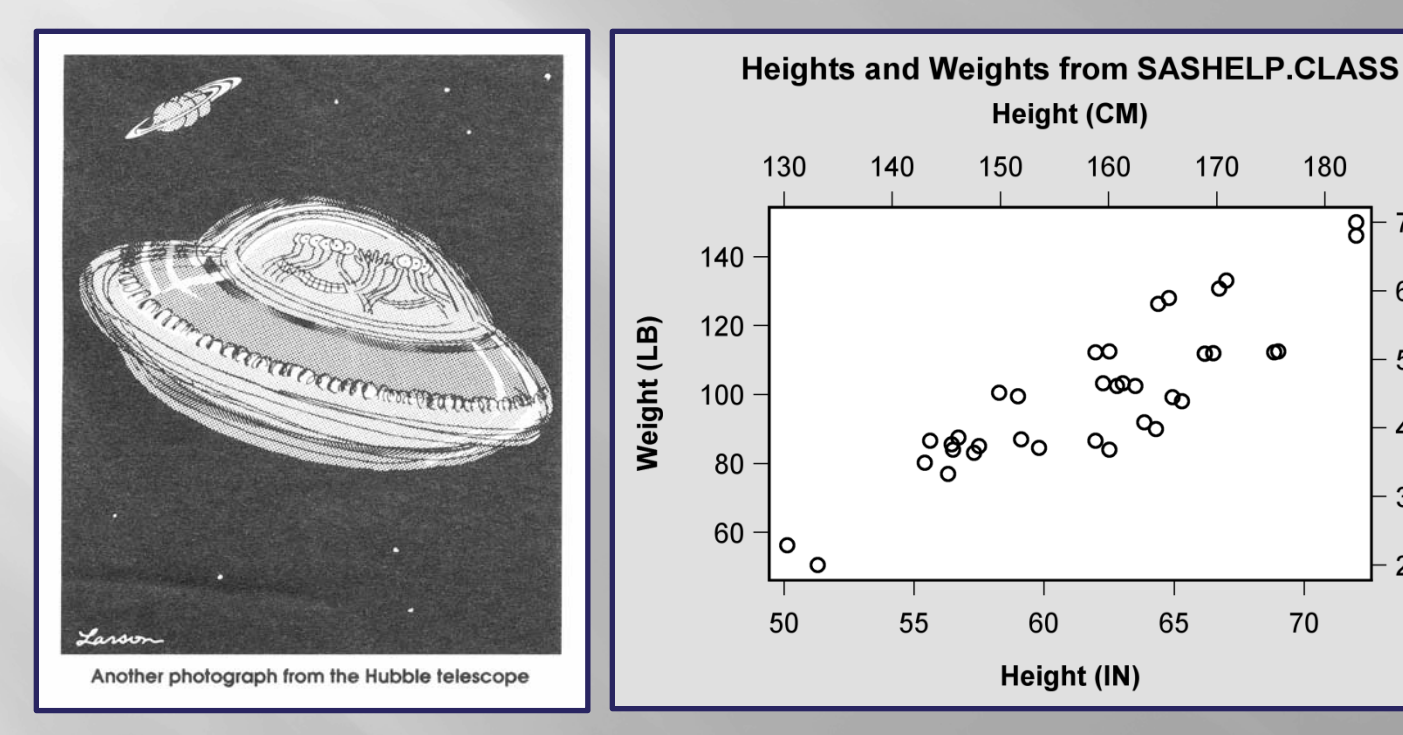

What do these Images have in Common? They are Both out of Focus.

# Introduction

- While the Hubble telescope's focus problem was caused by an incorrectly ground mirror, we see double again with scatter plots from SASHELP.CLASS. The opposing axes for heights and weights are out of alignment.
- •Unfortunately, Graph Template Language (GTL) does not have an Align=True False axis option.

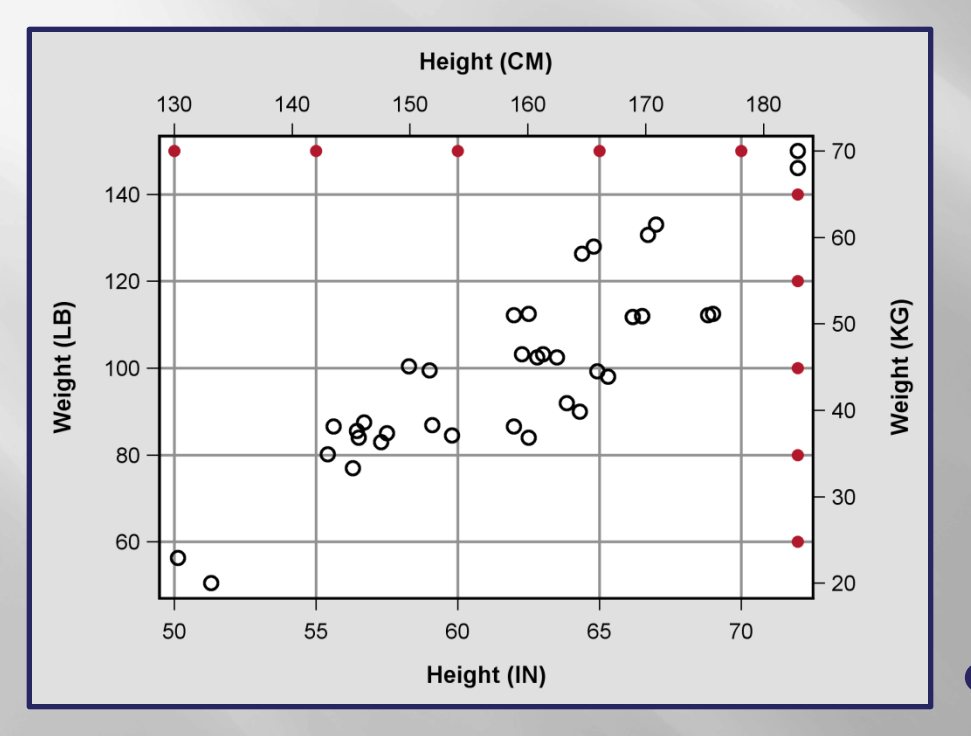

#### Look at the unaligned gridlines

Instead defaults for two overlaid scatter plots are calculated independently in separate plotting statements:

endlayout;

Using parallel axes is a good idea here. Only the USA, Myanmar and Liberia use the English System.

# Aligning Axes for Heights and Weights: Fix #1

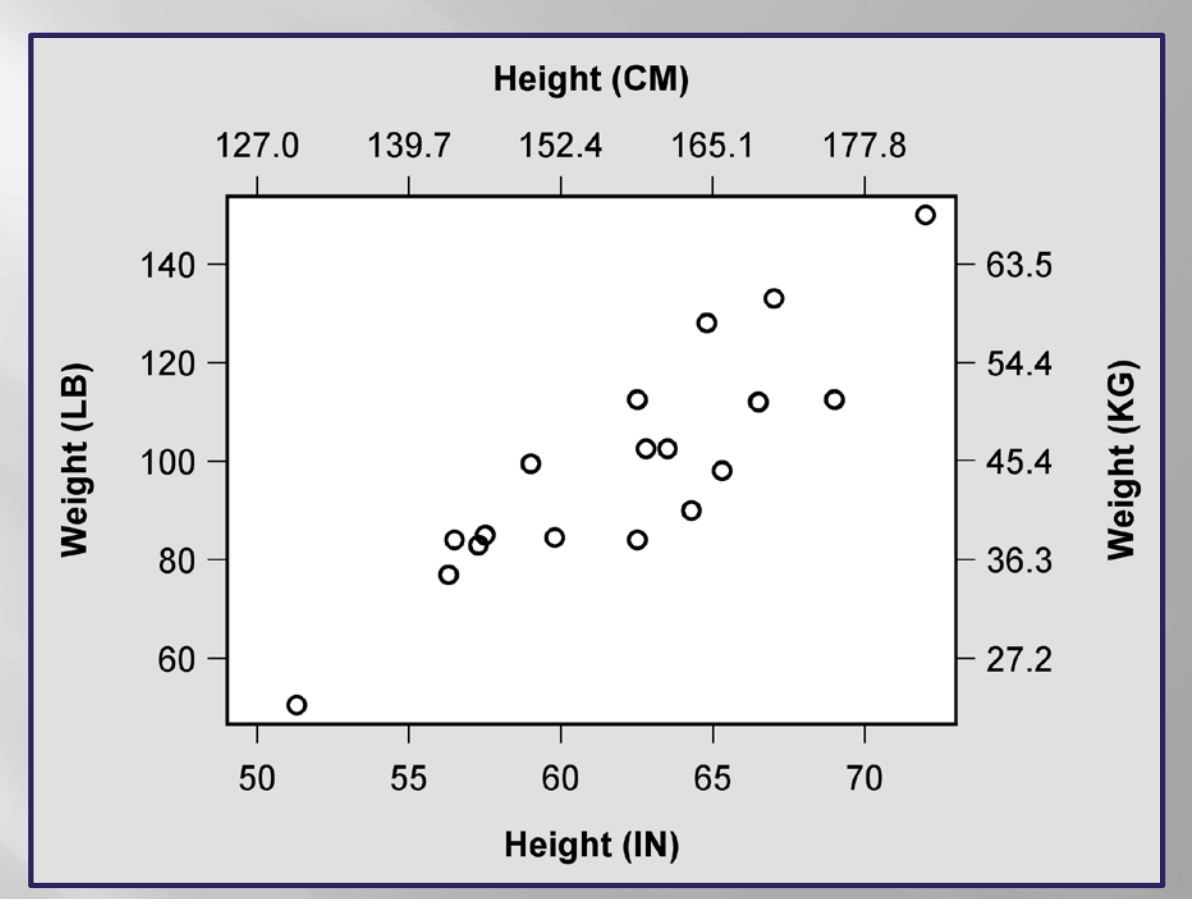

Fix #1 is less than optimal. It is obvious that the fractional centimeters and kilograms are derived from integer inches and pounds.

Also each tick value for the metric version of heights and weights in this graph must be individually calculated and plotted with the **TICKVALUELIST** sub-option in GTL. Therefore Fix #1 can't be automated.

# Aligning Heights and Weights: Fixes #2, #3

**Fix #2** 

**Fix #3** 

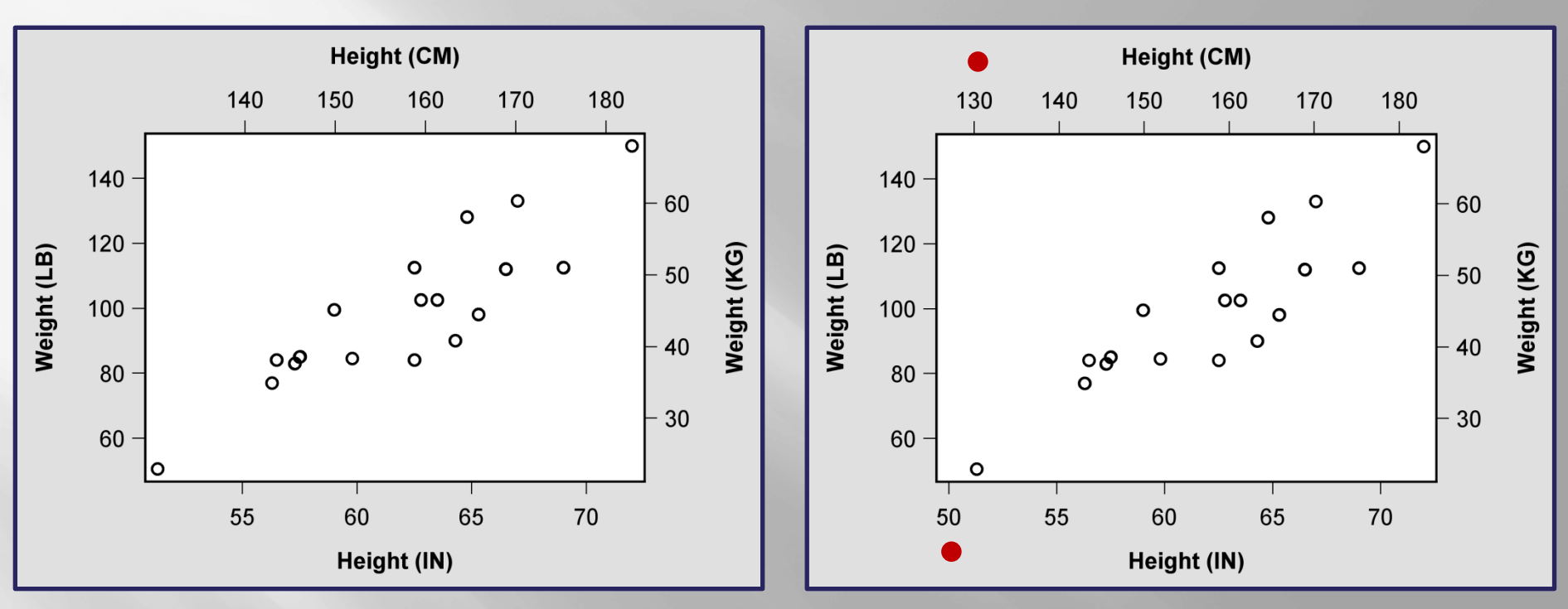

All four axes contain whole numbers that are easy to read and compare.

- Fix #2 can be automated since only thresholdMin and thresholdMax have to be set to zero.
- Fix #3 is an improvement over Fix #2, but now customization is required with new minimum HEIGHT values along the x and x2 axes.

### How THRESHOLDMIN and THRESHOLDMAX Work

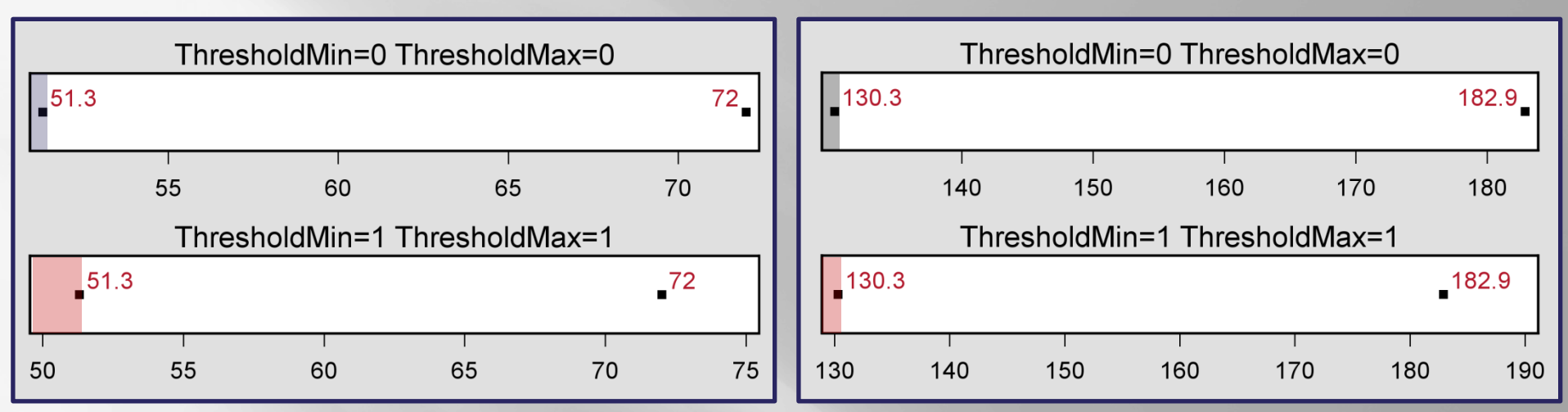

#### **Height (Inches)**

#### Height (Centimeters)

5

- ThresholdMin and ThresholdMax control the insertion of tick values along an axis. If thresholdMin=0 and thresholdMax=0, tick values are enclosed by data minimums and maximums. Parallel axes are **aligned** with value translations.
- However, when thresholdMin=1 and thresholdMax=1, a reversal occurs; data minimums and maximums are enclosed by independently assigned tick values. Now the distance between minimum tick and initial data value is no longer fixed. Alignment is destroyed.
- The default settings at thresholdMin=0.3 and thresholdMax=0.3 are unpredictable.

# Add VIEWMIN for Fix #3

| ThresholdMin=0 ThresholdMax=0 ViewMin=50 |    |    |    |    | ThresholdMin=0 ThresholdMax=0 ViewMin=127 |     |     |     |     |       |
|------------------------------------------|----|----|----|----|-------------------------------------------|-----|-----|-----|-----|-------|
| <b>5</b> 1                               | .3 |    |    | 72 | <b>1</b> 30.                              | 3   |     |     |     | 182.9 |
| 50                                       | 55 | 60 | 65 | 70 | 130                                       | 140 | 150 | 160 | 170 | 180   |

#### **Height (Inches)**

#### Height (Centimeters)

By default **ViewMin** and **ViewMax** are set to data minimum and maximum values. However, **ViewMin** here is lowered to **50 inches** and to the equivalent **127 centimeters**. Now left-most aligned tick values can be added to the plot.

```
layout overlay/ ...
Xaxisopts=(linearopts=
  (viewmin=50
    thresholdMin=0
    thresholdMax=0))
X2axisopts=(linearopts=
  (viewmin=127
    thresholdMin=0
    thresholdMin=0
    thresholdMax=0 ...));
    ...;
endlayout;
```

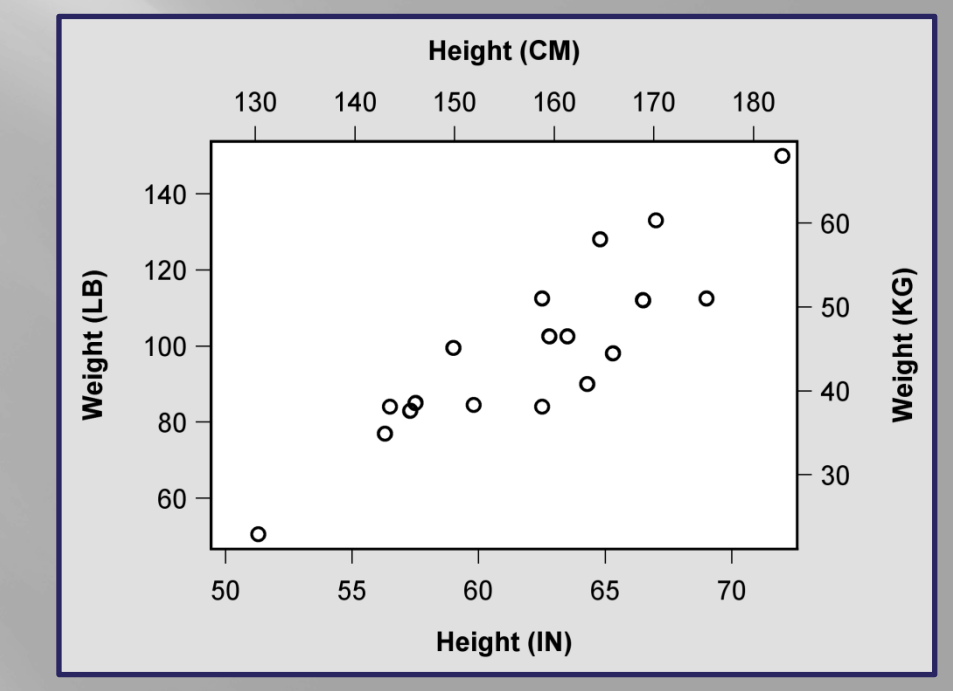

### Additional Applications: Histogram of Baseball Data

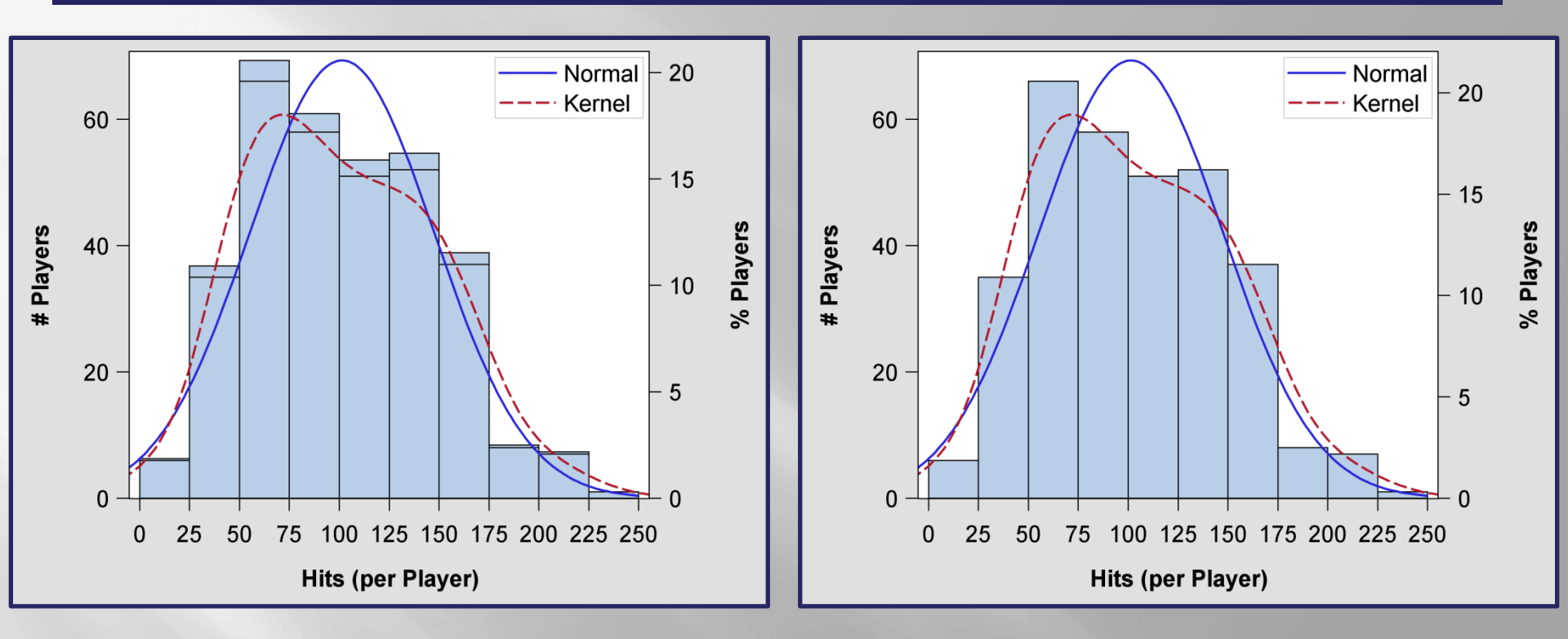

Different bin heights in the first histogram reflect the presence of unaligned axes in the graph. ThresholdMin=0 and ThresholdMax=0 almost solves the problem.

• However, ViewMax is also required. It is obtained from an object data set that supplies the **apex** of the **normal curve**, the highest point on the graph. With a correct count for the apex, an equivalent percent can be calculated thereby bringing the graph back into alignment.

### Additional Applications: Bar Chart of SASHELP.Heart

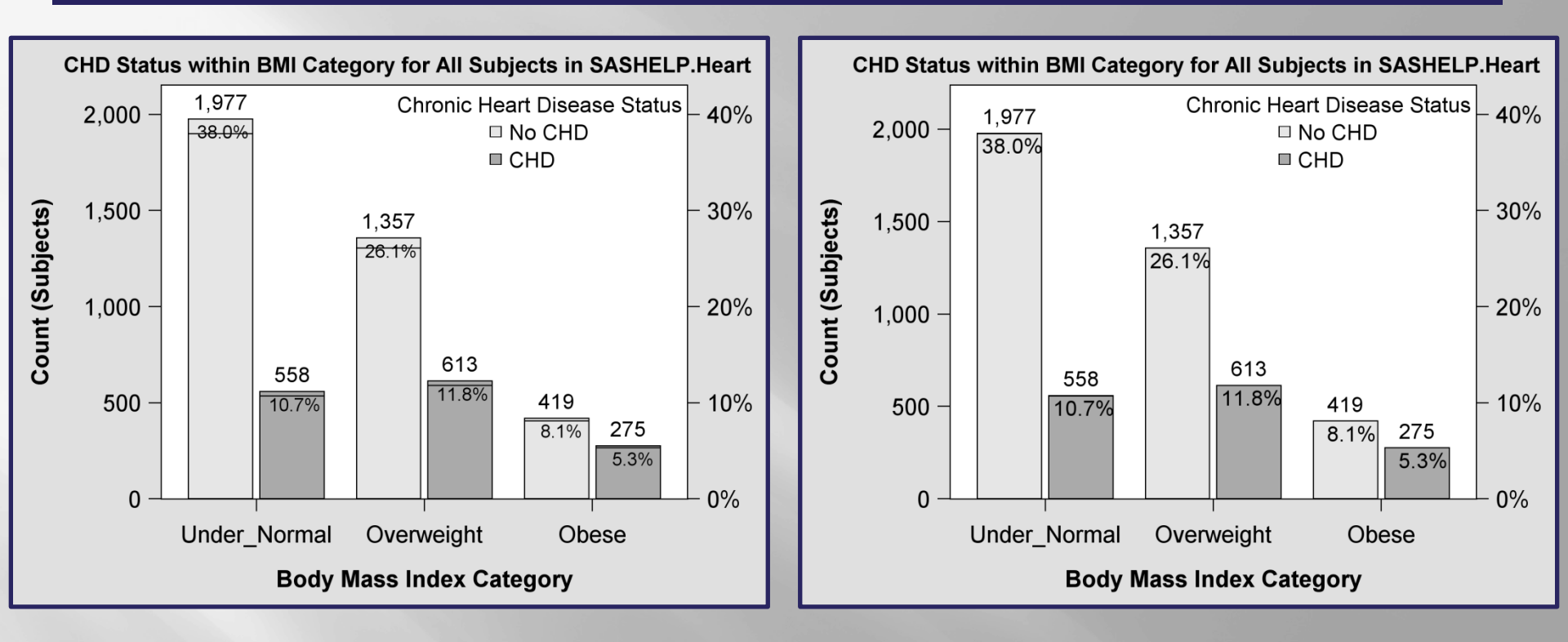

This time bar heights from the two BARCHART statements are staggered in the left-side chart with percent labels being crossed out. The solution is simpler than it was for the histogram in that there is no need to create an object data set. Instead, set Viewmax to 40 in the Y2 axis and to 0.40 X 5,199 subjects = 2079.6 in the Y axis to correct the problem.

### Additional Applications: Vector plot for Weather Chart

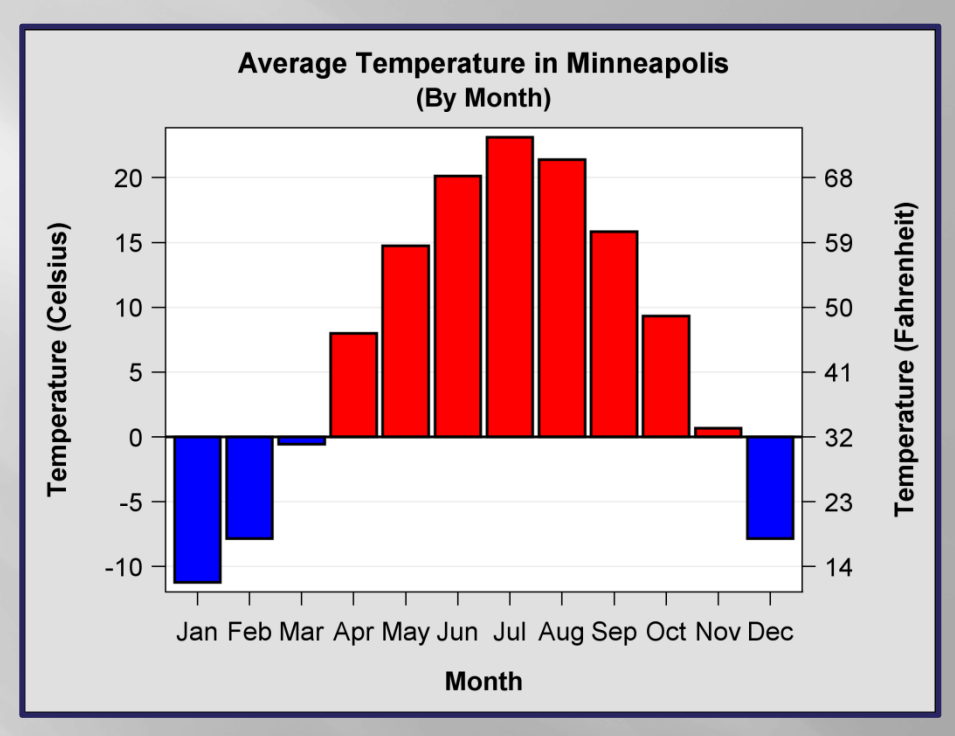

The two axes in this graph are brought into alignment by applying a solution similar to "Fix#1" shown earlier. Translations are made for every tick value from Celsius to Fahrenheit. Fortunately the translation results in whole numbers for both axes. An increase of 5° in Celsius results in a 9° increase in Fahrenheit after 32° is added.

A barchart statement cannot be used for the Fahrenheit axis, so two **vectorplot** statements are used for the bars. The black outline *is* created with a barchart statement that relies exclusively on Celsius coordinates. <sup>9</sup>

## Conclusion

While the presence of aligned parallel axes enhances a graph, the failure to define systems of measurement during project design and implementation can have disastrous consequences. Often cited is the Mars Climate Orbiter space probe that went silent in 1999. What happened? Lockheed Martin used English units of measurement whereas the NASA JPL team used the more conventional metric system to calculate key coordinates.

> Perry Watts Stakana Analytics pwatts@stakana.com

> > STAKANA

SAS and all other SAS Institute Inc. product or service names are registered trademarks or trademarks of SAS Institute Inc. in the USA and other countries. ® indicates USA registration.

Other brand and product names are registered trademarks or trademarks of their respective companies.